# LICENCEONE GUIDE

Step by step application guide for regulated dealers Updated on 7 May 2019

<u>Please log in with CorpPass</u> to ensure that the Certificate of Registration will be correctly granted to your <u>business entity</u> that is registered with ACRA or a relevant UEN Issuance Agency, whether you are a sole proprietorship, partnership, company, corporation, limited liability partnership and limited partnership. CorpPass is now the only login method for online corporate transactions with government digital services. To apply for your CorpPass account, please visit <u>https://www.corppass.gov.sg</u>.

There should be only one application per business entity (i.e. one application per UEN.)

Do NOT log in with SingPass/LicenceOne ID unless you are exempted from registration with ACRA, and are registering in your personal capacity as an <u>individual</u> dealer. You may refer to the table below for the log in methods.

| Nationality or Country of<br>Registration and/or Incorporation                                | How to apply for registration                                                                                                    |
|-----------------------------------------------------------------------------------------------|----------------------------------------------------------------------------------------------------|
| Singapore                                                                                     | Log in to LicenceOne using your CorpPass Account <sup>1</sup>                                                                                                    |
| Not Singapore                                                                                 | Log in to LicenceOne using your CorpPass Account <sup>1</sup>                                                                                                    |
| Note: Foreign dealers with not more<br>than 90 days a year in Singapore,<br>need NOT register | Business entities not registered in Singapore require a Unique Entity Number<br>(UEN) to transact. An entity may obtain a UEN by registering itself with an<br>appropriate UEN Issuance Agency listed in <u>www.uen.gov.sg</u> under the link<br>"Who will issue UEN to me?". The entity may then apply for a CorpPass account |

1Your CorpPass Administrator should also create CorpPass User accounts for your LicenceOne usets and select the entity's e-Services "Ministry of Trade's LicenceOne" during account creation.

## Before you start

3

## Useful Tips

• If there are incomplete/error entries in your submission, an error message will appear at the top of the screen.

-3 Error(s) found during the application submission. Please correct the errors before submit.

• You can mouse over to view details of the error fields.

3 Error(s) found during the application submission. Please correct the errors before submit.

#### Application Details

- Salutation is mandatory
- Total Voting Share % should be 100.
- Has the following persons (where applicable) ever been adjudicated bankrupt or filed a petition for any type of bankruptcy, insolvency or liquidation under any bankruptcy or insolvency law:- The applicant- Substantial shareholder- Director-Manager- Partner- Company Secretary- Other person holding an analogous position involved in the management of the applicant-Employee managing the applicant's business of regulated dealing or business as an intermediary? is mandatory

 It takes less than 30 minutes to complete the registration application. In case you are unable to complete the application in one go, you may save as draft and continue later.

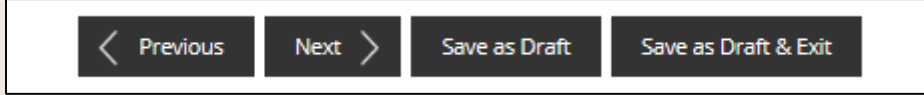

 Upon submission, an Application Number will be generated. You can use this Application Number to check on its status using <Application Status> function.

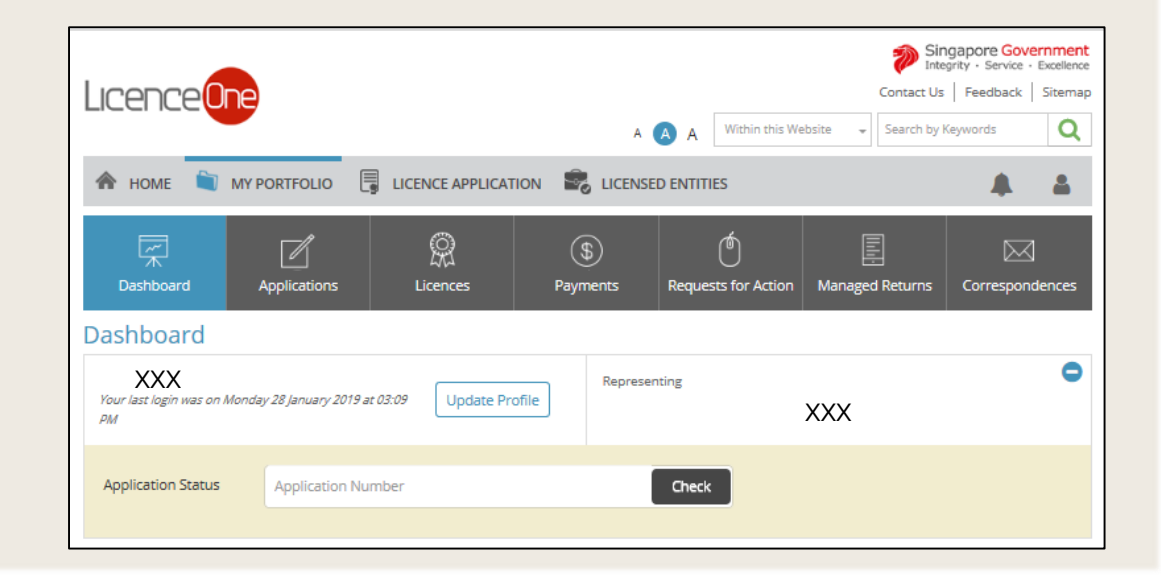

4

#### Step 1: SELECT licence

- Go to https://licence1.business.gov.sg/
- Type in 'precious stones' in the Keywords search box.
- Click <Search>.

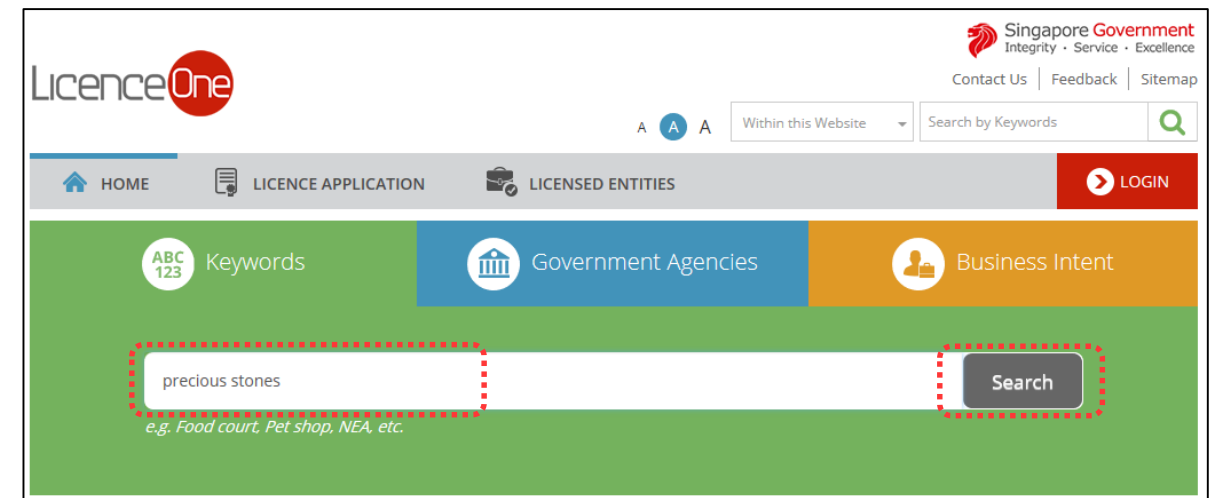

• Click <Add to Selection>.

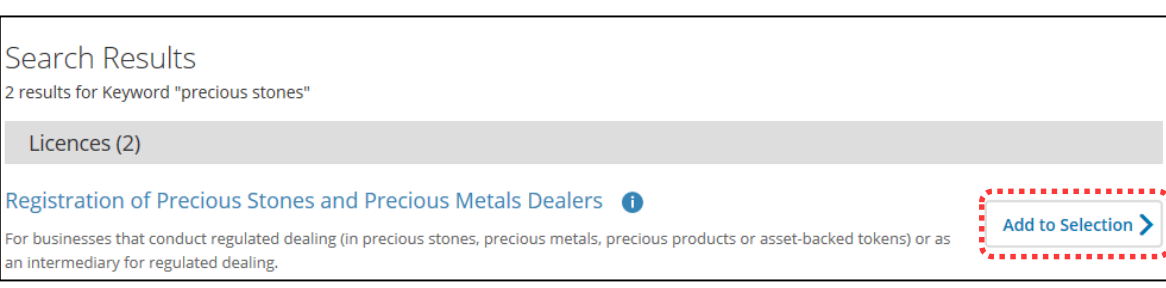

Click <Review & Apply (1)>.

|                                                                                                    | 📜 Review & Apply (1)                                                        |          |
|----------------------------------------------------------------------------------------------------|-----------------------------------------------------------------------------|----------|
| Search Results                                                                                      | 5                                                                           |          |
| 2 results for Keyword "precious stone"                                                              |                                                                             |          |
| Licences (2)                                                                                        |                                                                             |          |
| Registration of Precious Stones and Preci                                                           | ous Metals Dealers 🕕                                                        | Colombad |
| For businesses that conduct regulated dealing (in preciou<br>an intermediary for regulated dealing. | us stones, precious metals, precious products or asset-backed tokens) or as | Selected |
| Before applying: Please ensure that you have the requisit                                           | te information/ documents. More information on requisite information/       |          |

#### • Click <Proceed>.

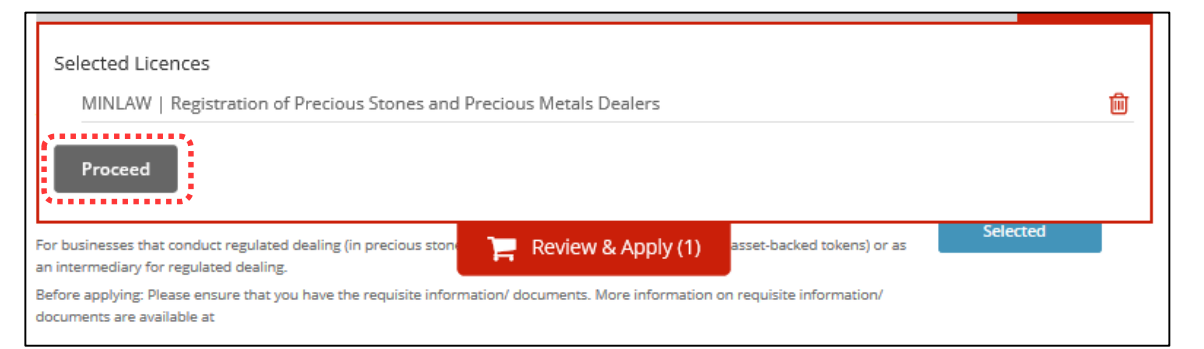

| Click <                 | <apply>.</apply>                |                                |                |                               |                                                           |                 |
|-------------------------|---------------------------------|--------------------------------|----------------|-------------------------------|-----------------------------------------------------------|-----------------|
| 1                       | 2                               | 3                              | (              | 4                             | 5                                                         | 6               |
| SELECT<br>Licence(s)    | ADD<br>General Information      | PROVIDE<br>Application Details | U<br>Supportin | PLOAD<br>g Document(s)        | REVIEW & SUBMIT<br>Application<br>(Payment if applicable) | ACKNOWLEDGEMENT |
| Apply for New Li        | icence                          |                                |                |                               |                                                           |                 |
| You may need the follow | ving licence(s) for your busine | 255                            |                |                               |                                                           |                 |
| To be applied at Lice   | enceOne                         |                                |                |                               |                                                           |                 |
| Licence Name            |                                 |                                | Time to Fill   | Fees & Supportin<br>Documents | g Estimated<br>Processing Time                            |                 |
| Selected Licence(s)     |                                 |                                |                |                               |                                                           |                 |
| ☑ MINLAW   Registration | on of Precious Stones and Prec  | ious Metals Dealers 🚺          | 30 mins        | Details                       | Between 3 to 6 months                                     | 5               |
| To be applied at Ext    | ernal Agency                    |                                |                |                               |                                                           |                 |
| Licence Name            |                                 |                                |                | Ex                            | ternal Link                                               |                 |
| Related Licence(s)      |                                 |                                |                |                               |                                                           |                 |
| SPF   Secondhand Goods  | and Dealers Licence 🚺           |                                |                |                               | Take me there                                             |                 |
|                         | <                               | Previous Ema                   | ail Me 🔰       | APPLY                         | 0                                                         |                 |

• Select <Login via CorpPass>.

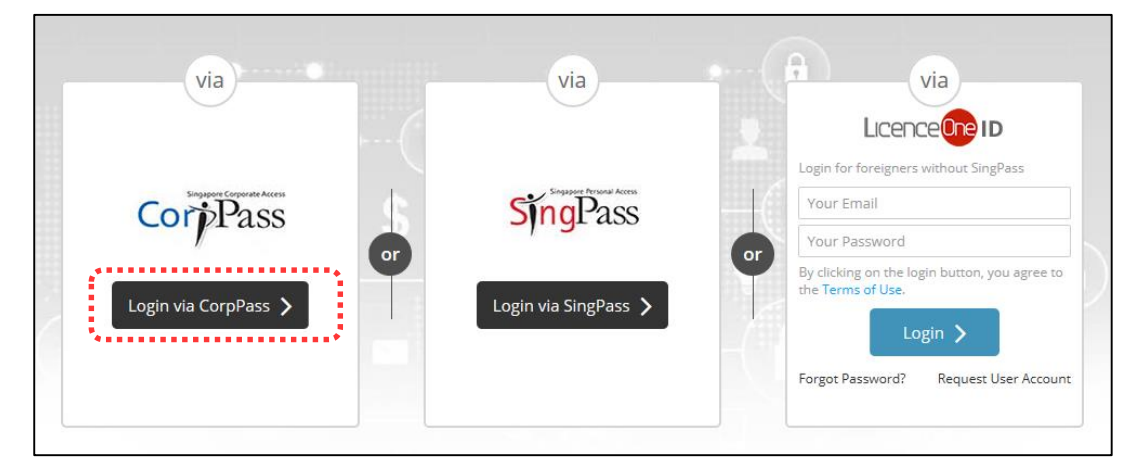

- Enter CorpPass log in details.
- Click <Login>.

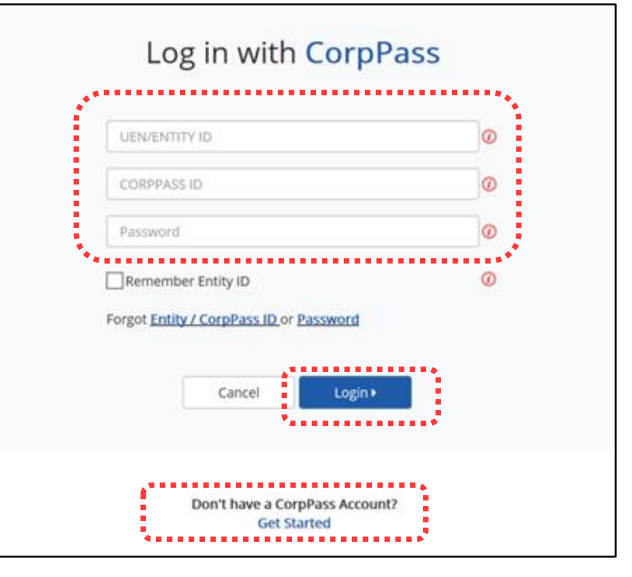

• If you do not have a CorpPass account, click <Get Started> to apply for one.

#### Step 2: ADD General Information

• Read and tick the checkbox for agreement to be bound by the Terms of Use.

| 1<br>SELECT<br>Licence(s)                                                              | ADD<br>General Information                                             | BROVIDE<br>Application Details                                                      | UPLOAD<br>Supporting Document(s)                            | 5<br>REVIEW & SUBMIT<br>Application<br>(Payment if applicable)                    | 6<br>ACKNOWLEDGEMENT                       |
|----------------------------------------------------------------------------------------|------------------------------------------------------------------------|-------------------------------------------------------------------------------------|-------------------------------------------------------------|-----------------------------------------------------------------------------------|--------------------------------------------|
| Apply for New                                                                          | Licence                                                                |                                                                                     |                                                             |                                                                                   |                                            |
| erms of Use                                                                            |                                                                        |                                                                                     |                                                             |                                                                                   |                                            |
| I. Agreement<br>1. Access this se<br>be deemed to<br>leave the Wel<br>2. In these Term | ervices is governed by the te<br>o have accepted and agreed<br>bsite.  | rms and conditions as sta<br>to be legally bound by th                              | ated below ("Terms of Use").<br>ese Terms of Use. If you do | By accessing and using th<br>not accept any of these Te                           | e Website, you shall<br>rms of Use, please |
| 2. In these term<br>means any bo<br>3. These Terms<br>been posted                      | of Use may be changed from<br>on the Website will constitut            | y or under written law fro<br>n time to time. Changes v<br>te your agreement to the | will be posted on this page.<br>Modified Terms of Use and   | or discharge any public fun<br>Your use of the Website aft<br>all of the changes. | ction.<br>er changes have                  |
| <ol> <li>We may mod<br/>without liabili</li> </ol>                                     | ify or discontinue any inforn<br>ity.                                  | nation or features that fo                                                          | rm part of the Website at ar                                | iy time, with or without no                                                       | tice to you, and                           |
| II. Access To the W<br>1. The accessibi<br>accessibility o                             | ebsite<br>lity and operation of the We<br>or uninterrupted operation o | bsite relies on technologi<br>of the Website.                                       | es which are not under our                                  | control. We do not guaran                                                         | tee continuous                             |
|                                                                                        |                                                                        |                                                                                     |                                                             |                                                                                   |                                            |

- Select if you are applying as an Applicant, or on behalf of Applicant.
- Enter Applicant's Particulars.

| Profile                           |                                                                                                    |                                                                                      |                                              |
|-----------------------------------|----------------------------------------------------------------------------------------------------|--------------------------------------------------------------------------------------|----------------------------------------------|
| I am applying<br>Applicant's Part | <ul> <li>as an Applicant</li> <li>on behalf of Applicant</li> <li>iculars</li> </ul>                         | The applicant he<br><b>employee</b> who is<br>applica                                | re refers to the<br>submitting the<br>ation. |
| Note: Salutation,<br>Please proc  | Name, Nationality, Gender and Date Of Birth are<br>ceed to <b>Update User Profile</b> screen to edit these l | taken from User Profile for your convenien<br>nformation where necessary.            | ce.                                          |
| Salutation *                      | XXX                                                                                                    | Designation *                                                                        | XXX ~                                        |
| Name *                            | XXX                                                                                                    | Office Tel Number                                                                    | • XXX                                        |
| ID Type *                         | NRIC O FIN O Passport                                                                                        | Home Tel Number                                                                      | • XXX                                        |
| ID Number*                        | XXX                                                                                                    | Fax Number                                                                           | × XXX                                        |
| Citizenship*                      | SINGAPORE CITIZEN                                                                                            | Mobile Number*                                                                       | • +65 XXX                                    |
| Gender *                          | 🔿 Male 🖲 Female                                                                                              | Email *                                                                              | XXX                                          |
| Date Of Birth*                    | XXX                                                                                                    | Alternative Email                                                                    |                                              |
| Primary Contact<br>Mode *         | <ul> <li>Office Tel Number</li> <li>Home Tel Number</li> <li>Mobile Number</li> </ul>                        | Tick if you prefer to<br>receive status updates<br>of licence application via<br>SMS |                                              |

 Enter Applicant's Address. You may enter the Postal Code, then click <Retrieve Address>. Repeat for similar address fields.
 The applicant here refers to

the **business entity**. Enter as

• Enter Organisation Details.

| Applicant's Addre | ess                                     | per ACRA records.    |  |
|-------------------|-----------------------------------------|----------------------|--|
|                   |                                         |                      |  |
| Address Type *    | ● Local   ○ Foreign                     | Street Name* XXX     |  |
| Type of Premises* | XXX ··································· | Level XXX            |  |
| Postal Code *     | XXX Retrieve Address                    | E.g. 05-01 Key in:05 |  |
|                   | Please enter your postal code and click | Unit Number XXX      |  |
|                   | "Retrieve Address".                     | E.g. 05-01 Key in:01 |  |
| Block / House     | XXX ~                                   | Building Name XXX    |  |
| Organisation Deta | ails                                    |                      |  |
|                   | ····*                                   |                      |  |
| Organisation Name | XXX                                     |                      |  |
| UEN               | XXX                                     |                      |  |
| Organisation Type | ХХХ                                     |                      |  |
|                   |                                         |                      |  |

- Enter Organisation Registered Address.
- Enter Organisation Operating Address.

| ype of Premises                                                                                                    | XXX ~                                                                                                    | Enter as per ACRA record                                                                                                    |
|----------------------------------------------------------------------------------------------------|----------------------------------------------------------------------------------------------------|----------------------------------------------------------------------------------------------------|
| ostal Code                                                                                                    | XXX Retrieve Address                                                                                          |                                                                                                    |
|                                                                                                    | Please enter your postal code and click<br>"Retrieve Address".                                                |                                                                                                    |
| Block / House<br>√umber*                                                                                               | XXX                                                                                                    |                                                                                                    |
| itreet Name                                                                                                    | XXX                                                                                                    |                                                                                                    |
| .evel                                                                                                    | XXX                                                                                                    |                                                                                                    |
| Jnit Number                                                                                                    | XXX                                                                                                    | Enter address where                                                                                                    |
|                                                                                                    |                                                                                                    |                                                                                                    |
| Juilding Name                                                                                                    | XXX                                                                                                    | place. If there are multip                                                                                                    |
| Juilding Name                                                                                                    | XXX                                                                                                    | place. If there are multip<br>outlets, to enter the <b>ma</b>                                                                                                    |
| Building Name<br>Drganisation Oper                                                                                     | XXX<br>ating Address                                                                                          | place. If there are multip<br>outlets, to enter the <b>ma</b><br><b>outlet</b> 's address.                                                                                                    |
| Building Name<br>Organisation Oper<br>ype of Premises                                                                  | xxx<br>rating Address<br>xxx ~                                                                                | business activities take<br>place. If there are multip<br>outlets, to enter the main<br>outlet's address.                                                                                                    |
| Building Name<br>Organisation Oper<br>ype of Premises                                                                  | XXX<br>ating Address<br>XXX ~<br>XXX Retrieve Address                                                         | business activities take<br>place. If there are multip<br>outlets, to enter the ma<br>outlet's address.                                                                                                    |
| Building Name<br>Organisation Oper<br>Type of Premises<br>'ostal Code<br>'lease enter your posta                       | XXX rating Address XXX Retrieve Address al code and click "Retrieve Address".                                 | business activities take         place. If there are multip         outlets, to enter the main         outlet's address.         Street Name         Level         xxx         E.g. 05-01 Key in:05                                 |
| Building Name<br>Organisation Oper<br>Type of Premises<br>Postal Code<br>Yease enter your posta                        | XXX ating Address XXX XXX Retrieve Address al code and click "Retrieve Address".                              | Dusiness activities take         place. If there are multip         outlets, to enter the main         outlet's address.         Street Name         Level         xxx         E.g. 05-01 Key in:05         Unit Number         xxx |
| Building Name<br>Drganisation Oper<br>Type of Premises<br>Postal Code<br>Yease enter your posta<br>Nock / House Number | XXX     rating Address     XXX     XXX     Retrieve Address     al code and click "Retrieve Address".     XXX | Street Name       xxx         Level       xxx         Unit Number       xxx         E.g. 05-01 Key in:01                                                                                                    |

- Enter Organisation Contact Details.
- Enter Mailing Address. You may click <Copy> for the address entered earlier to be copied here.
- Click <Next>.

| Organisation Conta                 | act Details                                                    |                                 |                      |
|------------------------------------|----------------------------------------------------------------|---------------------------------|----------------------|
| *                                  |                                                                |                                 |                      |
| Tel Number*                        | - XXX                                                          |                                 |                      |
| Fax Number                         | • XXX                                                          |                                 |                      |
| Business Email *                   | XXX                                                            |                                 |                      |
|                                    |                                                                | Enter the add                   | lress where you      |
| Mailing Address                    |                                                                |                                 | eceive oor mails.    |
|                                    |                                                                |                                 |                      |
| Organisation Operating<br>Address  | Сору                                                           | Street Name*                    | XXX                  |
| Organisation Registered<br>Address | в Сору                                                         | Level                           | XXX                  |
| Address Type *                     | Local     O Foreign                                            |                                 | E.g. 05-01 Key in:05 |
|                                    |                                                                | Unit Number                     | XXX                  |
| Type of Premises*                  | XXX ~                                                          |                                 | E.g. 05-01 Key in:01 |
| Postal Code*                       | XXX Retrieve Address                                           | Building Name                   | XXX                  |
|                                    | Please enter your postal code and click<br>"Retrieve Address". |                                 |                      |
| Block / House Number               | XXX ~                                                          |                                 |                      |
|                                    | Next > Save                                                    | e as Draft Save as Draft & Exit |                      |

#### **Step 3**: PROVIDE Application Details

- Enter Directors/ Managing Directors/ Partner/ Company Secretary/ Owner/ Manager information.
- For Company Secretary, if the person is involved in any other precious stones and precious metals business, to indicate 'Yes' with details as 'Person is a 3<sup>rd</sup> party company service provider.'

|                           | 2                          | 3                   | 4                                                                                   | 5                                                         | 6               |
|---------------------------|----------------------------|---------------------|-------------------------------------------------------------------------------------|-----------------------------------------------------------|-----------------|
| SELECT<br>Licence(s)      | ADD<br>General Information | Application Details | UPLOAD<br>Supporting Document(s)                                                    | REVIEW & SUBMIT<br>Application<br>(Payment if applicable) | AUNNOWLEDGEMENT |
| Apply for New Li          | cence                      |                     |                                                                                     |                                                           |                 |
| Registration of Pre       | cious Stones and Pi        | ecious Metals D     | ealers                                                                              |                                                           |                 |
| :                         |                            | •••••               |                                                                                     | <b>1</b>                                                  |                 |
| Directors/ Managi         | ng Directors/ Partner/     | Company Secreta     | ry / Owner / Manage                                                                 | er 🔹                                                      |                 |
| 1<br>Salutation*          | XXX                        | $\checkmark$        | Date of Birth*                                                                      |                                                           | <b>(</b>        |
| Name                      | xxx                        |                     | Whether proposed<br>person is involved<br>in any other                              | O Yes O No                                                |                 |
| NRIC/ Passport/ FIN<br>No | XXX                        |                     | Precious Stones and<br>Precious Metals                                              |                                                           |                 |
| Designation               | ххх                        |                     | business in<br>Singapore (provide<br>details such as<br>business name if<br>'Yes')* |                                                           |                 |
|                           |                            |                     | If Yes. Provide details                                                             | XXX                                                       |                 |
| 2                         |                            |                     |                                                                                     |                                                           |                 |
| Salutation*               | XXX                        | ~                   | Date of Birth*                                                                      |                                                           |                 |
| Name                      | XXX                        |                     | Whether proposed<br>person is involved<br>in any other                              | O Yes O No                                                |                 |
| NRIC/ Passport/ FIN       | xxx                        |                     | Precious Stones and<br>Precious Metals                                              |                                                           |                 |
| Designation               | XXX                        |                     | business in<br>Singapore (provide<br>details such as<br>business name if<br>'Yes')* |                                                           |                 |
|                           |                            |                     | If Yes. Provide details                                                             | XXX                                                       |                 |

- Enter Compliance Officer Details.
- Click <Add>.

| Compliance Office | er Details |          |                            |     |
|-------------------|------------|----------|----------------------------|-----|
| Salutation*       | xxx        | ~        | Name*                      | XXX |
| Date of Birth*    | XXX        | <b>(</b> | NRIC/ Passport/ FIN<br>No* | XXX |
| Add               |            |          |                            |     |

• Enter Substantial Shareholding Details (5% or more). The total voting share % should be 100.

| Substantial Share                                   | holding Details (5% or more                               | )                         |                  |                |
|-----------------------------------------------------|-----------------------------------------------------------|---------------------------|------------------|----------------|
| Is Voting Share<br>applicable for this<br>company?* | XXX ~                                                     |                           |                  |                |
| Substantial<br>Shareholder Name                     | Substantial Shareholder NRIC/<br>Passport/ FIN No/ UEN No | No. of Ordinary<br>Shares | Ordinary Share % | Voting Share % |
| xxx                                                 | xxx                                                       | xxx                       | XXX              | XXX            |
|                                                     | Total:                                                    | xxx                       | XXX              | XXX            |

- Declare if there is any PSMD licence obtained overseas.
- Declare for Other Information (8 questions in total).

| Precious Metals Dealers l<br>equivalent, obtained ove                                                                                                    | tones and O Yes O No<br>icence(s), or<br>rseas*                                                                                                    |                            |
|----------------------------------------------------------------------------------------------------|----------------------------------------------------------------------------------------------------|----------------------------|
| Other Information                                                                                                    |                                                                                                    | ,                          |
| Do you have a bank acco<br>dealing?*                                                                                                    | unt in Singapore for the purpose of your business of regulated                                                                                                    | O Yes O No                 |
| Do you have credit card/<br>regulated dealing?*                                                                                                    | charge card payment facilities for the purpose of your business                                                                                                    | of Yes No                  |
| Has the following person<br>investigations or convict<br>offences):<br>The applicant                                                                                                    | s (where applicable) ever been investigated, currently under<br>ed in Singapore, or elsewhere for any offence (excluding parking                                                                                        | ○ Yes ○ No                 |
| - Substantial shareholder                                                                                                    |                                                                                                    | o opplicant bara refere t  |
| - Director                                                                                                    |                                                                                                    | e applicant here refers to |
| - Manager                                                                                                    |                                                                                                    |                            |
| - Partner                                                                                                    |                                                                                                    | the business entity.       |
| Company Secretary     Other person holding ar                                                                                                    | analogous position involved in the management of the applicat<br>applicant's business of regulated dealing or business as an                                                                                            | nt                         |
| intermediary?*                                                                                                    |                                                                                                    |                            |
| Intermediary?*                                                                                                    |                                                                                                    |                            |
| Intermediary?*                                                                                                    | s (where applicable) ever been investigated, currently under                                                                                                    | O Yes O No                 |
| Has the following person<br>investigations or convict<br>as defined under section<br>Laundering and Terrorist<br>- The applicant                                                                                                    | s (where applicable) ever been investigated, currently under<br>ed of any money laundering or terrorism financing (ML/TF) offen<br>2 of the Precious Stones and Precious Metals (Prevention of Mor<br>n Financing) Act: | O Yes O No<br>nge<br>ney   |
| <ul> <li>Improve managing the intermediary?*</li> <li>If yes, please state particulars</li> <li>Has the following person investigations or convict as defined under section Laundering and Terrorisr</li> <li>The applicant</li> <li>Substantial shareholder</li> <li>Director</li> <li>Manager</li> <li>Partner</li> </ul> | s (where applicable) ever been investigated, currently under<br>ed of any money laundering or terrorism financing (ML/TF) offen<br>2 of the Precious Stones and Precious Metals (Prevention of Mor<br>n Financing) Act: | O Yes O No<br>Nge<br>ney   |

| Has the following person<br>defendant, arbitrator, or<br>negligence matters, cont<br>ongoing lawsuits at the p<br>- The applicant<br>- Substantial shareholder<br>- Director<br>- Manager<br>- Partner<br>- Company Secretary<br>- Other person holding ar<br>- Employee managing the<br>intermediary?* | s (where applicable) ever been a party to a lawsuit, as a plaintiff,<br>claimant? Lawsuits include but are not limited to the following:<br>ract matters, debt matters and bankruptcies. Please include<br>oint of registration application.                           | O Yes O No |
|----------------------------------------------------------------------------------------------------|----------------------------------------------------------------------------------------------------|------------|
| lf yes, please state<br>particulars                                                                                                    |                                                                                                    |            |
| Has the following person<br>petition for any type of b<br>insolvency law:<br>- The applicant<br>- Substantial shareholder<br>- Director<br>- Manager<br>- Partner<br>- Company Secretary<br>- Other person holding ar<br>- Employee managing the<br>intermediary?*                                      | s (where applicable) ever been adjudicated bankrupt or filed a<br>ankruptcy, insolvency or liquidation under any bankruptcy or<br>,<br>n analogous position involved in the management of the applicant<br>applicant's business of regulated dealing or business as an | O Yes O No |
| lf yes, please state<br>particulars                                                                                                    |                                                                                                    |            |

- [continued] Declare for Other Information (8 questions in total).
- Enter details if there are any relevant permits or licences obtained.

| Has the following per    | sons (where applicable) ever been refused the right, or restricted in its 🛛 Yes 🔿 No                            |
|--------------------------|----------------------------------------------------------------------------------------------------|
| or his right, to carry o | n any trade, business or profession for which a specific licence,                                               |
| registration or other a  | authorisation is required by law in any jurisdiction on grounds of                                              |
| ML/TF risk or past bre   | aches or anti-money laundering and countering the financing of                                                  |
| terrorism (AML/CFT) r    | equirements:                                                                                                    |
| - The applicant          |                                                                                                    |
| - Substantial sharehol   | der                                                                                                    |
| - Director               |                                                                                                    |
| - Manager                |                                                                                                    |
| - Partner                |                                                                                                    |
| - Company Secretary      |                                                                                                    |
| - Other person holdin    | g an analogous position involved in the management of the applicant                                             |
| - Employee managing      | the applicant's business of regulated dealing or business as an                                                 |
| intermediary?*           |                                                                                                    |
|                          |                                                                                                    |
| If ves. please state     |                                                                                                    |
| particulars              |                                                                                                    |
|                          |                                                                                                    |
|                          |                                                                                                    |
| Do you have any othe     | r persons holding an analogous position involved in the management O Yes O No O Not Applicable                  |
| of the applicant, who    | is not in the list of directors and shareholders? e.g. commonly used                                            |
| positions may include    | the Chairman and CEO. *                                                                                         |
| , ,                      |                                                                                                    |
| If ves inlease state     |                                                                                                    |
| narticulars              |                                                                                                    |
| particulars              |                                                                                                    |
|                          |                                                                                                    |
| Please state all the re  | evant permits or licences that are relevant to the business, that you have obtained. Examples or relevant licer |
| include Secondhand G     | oods Dealer Licence, Kimberley Process Licence, Remittance Licence.                                             |
| ******                   |                                                                                                    |
|                          |                                                                                                    |
|                          | The permits or licences here refer to those relating to anti-                                                   |
|                          | the permits of needless here refer to those relating to unit                                                    |
|                          | money laundering/ countering the financing of terrorism                                                         |
|                          |                                                                                                    |
| r                        | equiations and precious stones and precious metals activities.                                                  |

- Enter Place of Business. ٠
- Click <Add>.
- Add on only if you have more than 1 place of business.
- Select Class of Registration. ٠
  - Class 3 3 Years
  - Class 2 2 Years

Registration\*

- Read and tick Authorisation. ٠
- Select option whether you will conduct cash transaction ٠ exceeding S\$20,000.
- Click <Proceed>. •

| Class 1 – 1 Year                                                                                                    | shopping mall or road name.                                                                                                    |                                                                                                    |
|----------------------------------------------------------------------------------------------------|----------------------------------------------------------------------------------------------------|----------------------------------------------------------------------------------------------------|
| Place of business (where regulated dealing as defined under section ) (Prevention of Money Laundering and Terrorism Financing) Art Note: Please provide the following details of all the places of busines, please include details of your organisation operation address. Place of business* Level Postal Code * Postal Code * Please enter your postal code and click "Berlieve Address* Block/House Number Unit Number | eeling is conducted. If you do not have a physical place of<br><b>XXX</b><br><i>Eg. 05-01 Key intol</i><br>mme <b>XXX</b><br><i>Eg. 05-01 Key intol</i><br><b>To enter only</b><br><b>1 Place of</b><br><b>Business</b> even if the store | Authorisation         Image: State of the state of the state of t |
| Street Name* XXX Contact Nur Name of outlet XXX ID Type*                                                                                                    | mber xxx OCCUPIES 2 Or<br>more units'                                                                                                    | Select the option that applies to your business                                                                                                    |
| Manager/ person in-<br>charge * Identification in-<br>charge * Identification in-<br>contact number of outlet Manager/ person in-charge * Mare of outlet<br>Mame of the Outlet Address Contact Number Manager/ person ID Type<br>in-charge                                                                                                    | on xxx<br>outlet<br>erson in-<br>If there are more than 1<br>outlet manager, to enter<br>only 1 outlet manager for<br>each outlet.                                                                                                    | XXX<br>Will conduct any cash transaction with a<br>value, or any 2 or more related cash<br>transactions in a single day with a total<br>value, which exceeds SGD 20,000 (or its<br>equivalent in foreign currency) with any<br>customer for the sale or purchase of any<br>precious stone, precious metal or<br>precious product.*                                                                                                    |
| Class of Registration Please note that the class of registration granted will be subject to the Registrar's assessn Class of Class of Class 3 - 3 Years                                                                                                    | ment and approval.                                                                                                    | C Previous Proceed Save as Draft Save as Draft & Exit                                                                                                    |

For e.g., type in name of

......

. . . . . .

#### **Step 4**: UPLOAD Supporting Documents

- Upload copy of NRIC and/or other supporting documents.
- Click <Next>.

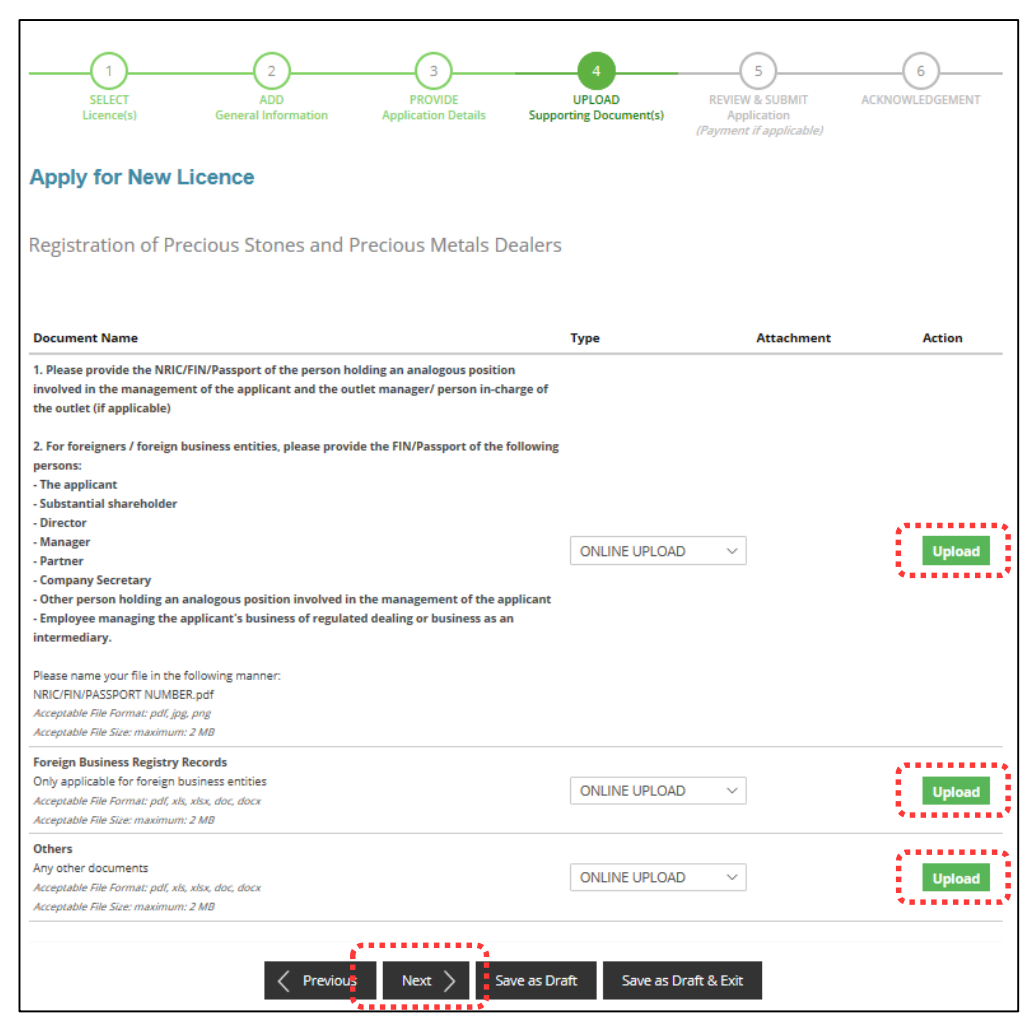

#### Step 5: REVIEW & SUBMIT Application

- Review all information entered.
- Read and tick General Declaration.

| Licence(s)                                                   | ADD<br>General Information                   | PROVIDE<br>Application Details | UPLOAD<br>Supporting Document(s)                                  | REVIEW & SUBMIT<br>Application<br>(Payment if applicable) | ACKNOWLEDGE |
|--------------------------------------------------------------|----------------------------------------------|--------------------------------|-------------------------------------------------------------------|-----------------------------------------------------------|-------------|
| ply for New Li                                               | cence                                        |                                |                                                                   |                                                           |             |
| ormation Review                                              |                                              |                                |                                                                   |                                                           |             |
|                                                              |                                              |                                |                                                                   |                                                           | а           |
|                                                              |                                              |                                |                                                                   |                                                           |             |
| ,***                                                         |                                              |                                |                                                                   |                                                           |             |
| Applicant's Pa                                               | rticulars                                    |                                |                                                                   |                                                           |             |
| Applicant's Pa                                               | rticulars<br>xxx                             |                                | Designation                                                       | xxx                                                       |             |
| Applicant's Pa<br>Salutation<br>Name                         | rticulars<br>xxx<br>xxx                      |                                | Designation<br>Office Tel Number                                  | xxx<br>xxx                                                |             |
| Applicant's Pa<br>Salutation<br>Name<br>ID Type              | rticulars<br>XXX<br>XXX<br>XXX               |                                | Designation<br>Office Tel Number<br>Home Tel Number               | xxx<br>xxx<br>xxx<br>xxx                                  |             |
| Applicant's Pa<br>Salutation<br>Name<br>ID Type<br>ID Number | rticulars<br>XXX<br>XXX<br>XXX<br>XXX<br>XXX |                                | Designation<br>Office Tel Number<br>Home Tel Number<br>Fax Number | XXX<br>XXX<br>XXX<br>XXX<br>XXX                           |             |

#### Declaration

#### General Declaration

I declare that all the information given in this application form is true and correct.
 I am aware that legal action may be taken against me if I had knowingly provided false information.
 I agree that in any legal proceedings, I shall not dispute the authenticity or accuracy of any statements, confirmations, records, acknowledgements, information recorded in tor produced in this application.

• Click <Submit>.

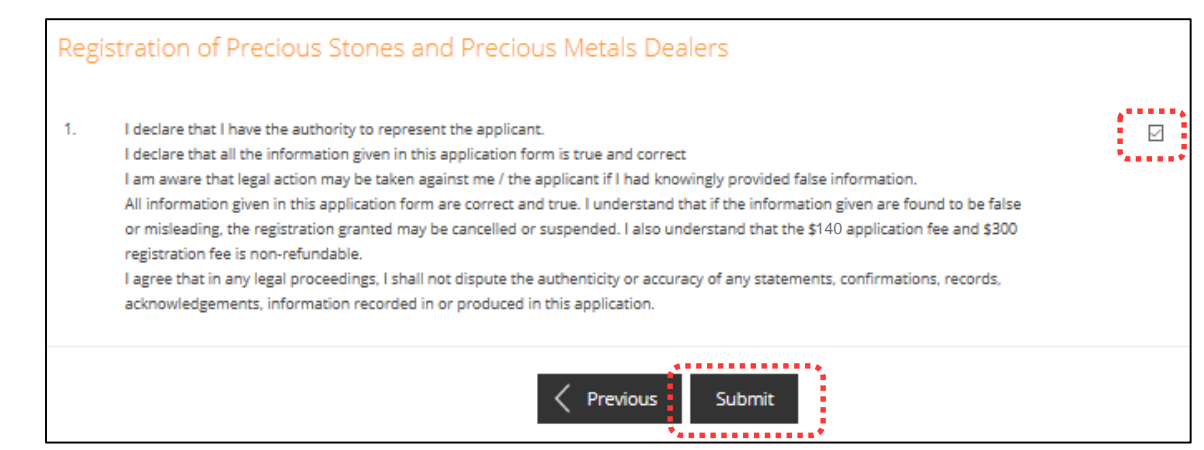

• Click <PROCEED WITH PAYMENT> to make payment for Application Fee.

| N | lake Payment                                                                                        |                |          |                |           |  |  |  |
|---|----------------------------------------------------------------------------------------------------|----------------|----------|----------------|-----------|--|--|--|
|   | Description                                                                                         | Fee Type       | Fee      | GST            | Sub Total |  |  |  |
|   | PA1910272603<br>MINLAW - Registration of Precious Stones and Precious Metals Dealers<br>C1920109735 | Processing Fee | \$140.00 | Not applicable | \$140.00  |  |  |  |
|   |                                                                                                    |                |          | Grand Total    | \$140.00  |  |  |  |
|   | PROCEED WITH PAYMENT                                                                                |                |          |                |           |  |  |  |

#### Step 6: ACKNOWLEDGEMENT

- Check that STAGE1 has been PAID. This refers to the Application Fee.
- Click VIEW RECEIPT to save and/or print application fee receipt.
- Click PRINT to print application submission.

| 1                                                  | 2                                            | 3                              | 4                                | -5                             | 6                          |
|----------------------------------------------------|----------------------------------------------|--------------------------------|----------------------------------|--------------------------------|----------------------------|
| SELECT<br>Licence(S)                               | ADD<br>General Information                   | PROVIDE<br>Application Details | UPLOAD<br>Supporting Document(S) | REVIEW & SUBMIT<br>Application | ACKNOWLEDGEMENT            |
| Apply for Ne                                       | w Licence                                    |                                |                                  | aymenen rapineaaney            |                            |
| Subm                                               | itted successfu                              | ılly: 1 applicati              | ion(s)                           |                                | •                          |
| You will                                           | be notified of the ap                        | proval of your appl            | ication via SMS/Email.           |                                |                            |
| Ministry of Law                                    |                                              |                                |                                  |                                |                            |
| Registration (                                     | of Precious Stones                           | and Precious M                 | etals Dealers                    |                                |                            |
| Application Numbe                                  | c1920109735                                  |                                | Payment Advice Number            | PA1910272603                   |                            |
| Application Status                                 | Submitted with                               | Payment                        | Payment Status                   | STAGE1 : PAID                  |                            |
| Submission Number                                  | er B1920250915                               |                                | Payment Amount(SCD)              | \$140.00                       |                            |
| Submission Date                                    | 10 Apr 2019 17                               | :04:31                         | Estimated Processing Tin         | 3 140.00                       | onths                      |
| Submission Name                                    | B1920250915                                  |                                | Estimated Processing fin         | le between 5 to 6 m            | onuis                      |
| View your Applications                             | and Status                                   |                                |                                  |                                |                            |
| NOTE                                               |                                              |                                |                                  |                                |                            |
| Application has been si<br>under the Application S | ubmitted successfully. You<br>Status Column. | will be notified of the a      | pproval of your application by e | mail/sms. Processing s         | tatus will also be updated |
| Please note that the "S                            | ubmission Name" is for yo                    | our personal reference o       | nly.                             |                                |                            |
| You may retrieve your                              | submission and applicatio                    | n details by clicking on t     | he "Applications" tab in the "My | Portfolio" menu.               |                            |
|                                                    | ĺ                                            |                                | PRINT CLOSE                      |                                |                            |
| Upon no                                            | tification                                   | of in-pri                      | nciple appro                     | oval (tak                      | es around g                |

months or more), you may log in to LicenceOne to make payment for STAGE2, which is the Registration Fee.

## For assistance, please contact:

## CorpPass

Tel: 6643 0577 Mon – Fri: 8am – 8pm Sat: 8am – 2pm Email: <u>support@corppass.gov.sg</u> Website: <u>https://www.corppass.gov.sg</u>

For enquiries relating to **CorpPass** matters, e.g.:

- register and set up CorpPass account
- activate CorpPass account
- forgot/retrieve CorpPass ID
- forgot/reset CorpPass password
- register CorpPass Admin
- create users
- assign digital services

## LicenceOne

Tel: 6774 1430 Mon – Fri: 8am – 8pm Sat: 8am – 2pm Email: <u>licences-</u> <u>helpdesk@crimsonlogic.com</u> Website: <u>https://licence1.business.gov.sg</u>

For enquiries relating to **LicenceOne** matters, e.g.:

- LicenceOne Login ID
- forgot/reset LicenceOne password
- apply for new licence
- view notifications
- check application status
- check application payment advice
- foreigners apply for LicenceOne ID

## Ministry of Law Services Centre

#### **Counter Operating Hours:**

Mon – Fri: 8.30am – 5.00pm (Closed on Weekends & Public Holidays)

### **Enquiry Line Operating Hours:**

Tel: 1800–CALL–LAW (1800 2255 529) Mon – Fri: 8.30am – 5.30pm (Closed on Weekends & Public Holidays)

#### **Online Enquiry Form:**

www.mlaw.gov.sg/eservices/enquiry

For enquiries relating to Precious Stones and Precious Metals (Prevention of Money Laundering and Terrorism Financing) Act 2019, e.g.:

- *Regulatory requirements*
- Registration requirements